### WHY PARENTS & SCHOOLS **CHOOSE SAFESTOP**

New and improved! You can now choose how and when you are notified of bus arrivals.

## **NOW AVAILABLE FOR**

### SANTA ROSA COUNTY DISTRICT SCHOOLS

#### HOW TO GET STARTED

#### REGISTRATION

Just follow these easy instructions to get the app.

- (165) Beulah Valle Search "SafeStop" on your Apple app store or Google Play store to download the free app. You can also access SafeStop on the web at www.safestopapp.com. Be sure to update to the most current version if you are a returning user.
- Select "Create Account", and from the drop-down list select your state. From the new drop-down that populates, select Santa Rosa.
- Then, enter your valid contact information and click REGISTER.
- Check your email for an email verification code, enter in the app and click SUBMIT.
- Enter your Student ID (s) and click SUBMIT. If you do not know your Student ID please

reach out to your school administration.

Set your Notification Preferences and click SUBMIT to complete your secure registration.

#### SETTING UP YOUR ACCOUNT

Once you have successfully completed your registration, click GO TO MY STOPS to start setting up your account.

- Once you login to your new account, your assigned bus stops (AM and PM). should populate. If you do not see your bus stops, or your bus stops are incorrect, please reach out to your school transportation department.
- Adjust the Notification Preferences for your stop by clicking and dragging it on your screen. You may also widen the area of your preferences by expanding the circle. You will be notified once the bus has entered your selected notification area.

For additional help, email us at support@safestopapp.com or call (800) 843-8936. To report an issue with the app, tap the Settings Icon and select Report An App Issue.

# SAFE STOP

SAFE STOP

(94) Ellicott

96 Puebl

Colorado City Cedarw

DELETE STOP

Map data ©2019 Googl

P

IT STOP PRE

(96)

Truckto

IRVING ELEMENTARY SCHOOL

cheduled: 03:05 PM